## MANUAL DE CONFIGURACION DEL HOTMAIL PARA LA RECEPCION DE LAS COMUNICACIONES DEL SISTEMA NACIONAL DE CATALOGACION DE PRODUCTOS FARMACEUTICOS Y DISPOSITIVOS MEDICOS

Ingrese al correo electrónico en el que recibe las notificaciones y confirmaciones de catalogación.

Paso 1: Elegir la opción "Opciones" y el menú "Más opciones"

| 🖉 Hotmail - cjgaldos@hotmail.com - Windows Internet Explorer                                                   |  |  |  |  |  |  |
|----------------------------------------------------------------------------------------------------|--|--|--|--|--|--|
| COO ▼ ≤ http://sn134w.snt134.mail.live.com/#!/?rru=inbox                                                       |  |  |  |  |  |  |
| Archivo Edición ⊻er Eavoritos Herramientas Aχuda                                                               |  |  |  |  |  |  |
| x Juegos Grobis - Veshington                                                                                   |  |  |  |  |  |  |
|                                                                                                    |  |  |  |  |  |  |
|                                                                                                    |  |  |  |  |  |  |
|                                                                                                    |  |  |  |  |  |  |
| 🖉 Windows Live" Hotmail (506) Messenger SkyDrive   MSN 🛛 🛛 CARLOS JESUS GALDOS VADILLO 🖌                       |  |  |  |  |  |  |
| perfil   cerrar sesión                                                                                         |  |  |  |  |  |  |
| Hotmail 🛛 Nuevo Eliminar Correo no deseado Limpiar y Marcar como y Mover a y Calegorías y 🗌 🖨 💈 Opciones y 🖗 y |  |  |  |  |  |  |
| Configuración del panel de lectura                                                                             |  |  |  |  |  |  |
| Entrada (500) Entrada                                                                                          |  |  |  |  |  |  |
| ⊿ Carpetas                                                                                                    |  |  |  |  |  |  |
| Correo no desead                                                                                               |  |  |  |  |  |  |
| Borradores Global Sources Produc V Tablet PCs, Laptops                                                         |  |  |  |  |  |  |
| Enviados                                                                                                    |  |  |  |  |  |  |
| Eliminados (1)                                                                                                 |  |  |  |  |  |  |
| Trascendentes                                                                                                  |  |  |  |  |  |  |
| Nueva carpeta                                                                                                  |  |  |  |  |  |  |
|                                                                                                    |  |  |  |  |  |  |
| ▲ Vistas lapidas<br>■                                                                                          |  |  |  |  |  |  |
|                                                                                                    |  |  |  |  |  |  |
| Enter (56)                                                                                                    |  |  |  |  |  |  |
| Marcados VanLydia V Re: Office closed from 17TH31ST, JAN                                                       |  |  |  |  |  |  |
| a.m. a.m.                                                                                                    |  |  |  |  |  |  |

Paso 2: Elija la opción "Remitentes seguros y bloqueados"

| 🥖 Hotmail - Windo                                                                             | ws Internet Explorer                                                                                                    |                                                                                                    | × |
|-----------------------------------------------------------------------------------------------|----------------------------------------------------------------------------------------------------|----------------------------------------------------------------------------------------------------|---|
| 🚱 🗢 볼 http://sn13                                                                             | 4w.snt134.mail. <b>live.com</b> /#!/mail/options.aspx                                                                                                    | 🖌 🛃 🖓 Google                                                                                                    | • |
| Archivo Edición Ver Ea                                                                        | woritos Herramientas Ayuda                                                                                                    | 🗊 - 🏦 - 💷 - 💷 - 💷 - 👔 - 👘 - 😵 🔹 - 🔧                                                                                                    | ł |
| <ul> <li>☆ Favoritos</li> <li>☆ Ø Sitios</li> <li>▲ Hotmail</li> </ul>                        | sugeridos 👻 🔊 Hotmail gratuito 😰 Galería de Web Slice 🖷                                                                                                    | 🦻 area-belleza.htm-p=bel<br>▼ 🔝 - 🖃 🖶 - Página ▼ Seguridad ▼ Herramiențas ▼ 🕢 ▼                                                                                                    | » |
| Ø Windows Live<br>Opciones de H                                                               | Hotmail (506) Messenger SkyDrive MSN<br>Iotmail                                                                                                    | CARLOS JESUS GALDOS VADILLO•<br>perfil   cerrar sesión                                                                                                    | ^ |
|                                                                                               |                                                                                                    | •                                                                                                    |   |
| Ir a la bandeja de<br>entrada<br>Mostrar opciones<br>de<br>Windows Live<br>Hotmail<br>Ofertas | Administrar tu cuenta<br>Detalles de la cuenta (contraseña, alias, zona horaria)<br>Enviar y recibir correo electrónico de otras cuentas<br>Reenviar correo electrónico<br>Enviar respuestas automáticas<br>POP y eliminación de mensajes descargados<br>Escribir correo electrónico | Evitar correo electrónico no deseado<br>Filtros e información<br><u>Remitentes seguros y bloqueados</u><br>Personalizar Hotmail<br>Opciones avanzadas de privacidad<br>Temas<br>Idioma |   |
| Actualizar a Hotmail<br>Plus<br>Página principal<br>Contactos                                 | Firma y fuente del mensaje<br>Dirección de respuesta<br>Almacenar mensajes enviados<br>Confirmaciones de mensajes enviados                                                                                                    | Métodos abreviados de teclado<br>Reglas para ordenar nuevos mensajes<br>Configuración de Página principal de Windows Live<br>Marcas                                                    | ~ |

Paso 3: Elija la opción "Remitentes seguros"

| <ul> <li>         Implifying 134w.snt134w.snt134kmtinitex segures and secure setual secure setual secur</li></ul> | C Hotmail - Windov              | ws Internet Explorer                                                                                                    | X        |  |  |  |  |
|----------------------------------------------------------------------------------------------------|---------------------------------|----------------------------------------------------------------------------------------------------|----------|--|--|--|--|
| Archivo Edición yer Eavoritos Herramientas Ayuda      Favoritos Favoritos Hotmail (506) Messenger SkyDrive MSN CARLOS JESUS GALDOS VADILLO- perfil   cerrar sesion Opciones  Femitentes seguros y bloqueados Favoritada Particular a la bandeja de Remitentes seguros Controla quién puede enviarte mensajes de correo electrónico. Los mensajes de remitentes seguros no se enviarán a la carpeta de correo no deseado. Vindows Live Hotmail Listas de distribución seguras Controla qué insa de distribución seguras a la carpeta de correo no deseado. Favoritos Remitentes bloqueados Controla quén no puede enviarte mensajes de correo electrónico. Los mensajes de las listas de distribución seguras no se enviarán a la carpeta de correo no deseado. Favoritos Remitentes bloqueados Controla quién no puede enviarte mensajes de correo electrónico. Los mensajes de los remitentes bloqueados se Vision esicial Controla q                                                                                                    | 🚱 🗢 볼 http://sn134              | 4w.snt134.mail. <b>live.com</b> /#!/mail/options.aspx?subsection=5&n=201609 💌 🐓 🗙 Google                                                                           | •        |  |  |  |  |
| × Uccess Gradis -     *     *     *     *     *     *     *     *     *     *     *     *     *     *     *     *        *        *        * </td <td><u>Archivo Edición V</u>er Eav</td> <td>voritos Herramientas Ayuda</td> <td></td>                                                                                                    | <u>Archivo Edición V</u> er Eav | voritos Herramientas Ayuda                                                                                                    |          |  |  |  |  |
| <ul> <li>Favoritos</li> <li>Favoritos</li> <li>Controla quién puede enviarte mensajes de correo electrónico. Los mensajes de remitentes seguros no se enviarán a la carpeta de correo no deseado.</li> <li>Mindows Live</li> <li>Hotmail</li> <li>Listas de distribución seguras</li> <li>Controla qui elistas de distribución seguras</li> <li>Controla qui elistas de distribución seguras</li> <li>Controla qui elistas de distribución seguras</li> <li>Controla qui elistas de distribución seguras</li> <li>Controla qui elistas de distribución seguras</li> <li>Actualizar a Hotmail</li> <li>Plus</li> <li>Remitentes bloqueados</li> <li>Controla quién no puede enviarte mensajes de correo electrónico. Los mensajes de los remitentes bloqueados se</li> </ul>                                                                                                    | × Juegos Grotis -               | V Buscor + () 🗰 과 - 🎒 Husionity - 🔍 Washington                                                                                                    | ±.       |  |  |  |  |
| <ul> <li>Hormail</li> <li>Hormail</li> <li>Hormail</li> <li>Hormail</li> <li>Hormail</li> <li>Hormail</li> <li>Hormail</li> <li>Messenger</li> <li>SkyDrive</li> <li>MSN</li> <li>CARLOS JESUS GALDOS VADILLO-<br/>perfil   cerrar session</li> <li>Perfil   cerrar session</li> <li>Perfil   cerrar ses</li></ul>                                                                                                    | 🚖 Favoritos 🛛 🚖 🏉 Sitios        | 🔆 Favoritos 🛛 🚖 🍘 Sitios sugeridos 🔻 🔊 Hotmail gratuito 🔊 Galería de Web Slice 🔻 🖉 area-belleza.htm-p=bel                                                          |          |  |  |  |  |
| Ir a la bandeja de entrada       Remitentes seguros y bloqueados       Ir a la bandeja de entrada       Remitentes seguros y bloqueados       Ir a la bandeja de entrada       Remitentes seguros y bloqueados       Ir a la bandeja de entrada       Remitentes seguros y bloqueados       Ir a la bandeja de entrada       Remitentes seguros y bloqueados       Ir a la bandeja de entrada       Remitentes seguros y bloqueados       Ir a la bandeja de entrada       Remitentes seguros y bloqueados       Ir a la bandeja de entrada       Remitentes seguros y bloqueados       Ir a la bandeja de entrada       Remitentes seguros y bloqueados       Ir a la bandeja de entrada       Remitentes seguros       Ir a la bandeja de entrada       Remitentes seguros       Ir a la bandeja de entrada       Remitentes seguros       Ir a la bandeja de entrada       Remitentes seguros       Ir a la bandeja de entrada       Remitentes seguros       Ir a la bandeja de entrada       Remitentes seguros       Ir a la carpeta de correo no deseado.       Ir a la carpeta de correo no deseado.       Ir a la carpeta de correo no deseado.       Ir a la carpeta de correo no deseado.       Ir a la carpeta de correo no deseado.       Ir a la carpeta de correo no deseado.       Ir a la carpeta de correo no deseado.       Ir a la carpeta de correo no deseado.       Ir a la carpeta de correo no deseado.       Ir a la carpeta de correo no deseado.       Ir a la carpeta de correo no deseado.       Ir a la carpeta de correo no deseado.       Ir a la carpeta de correo no deseado.       Ir a la carpeta de correo no deseado.       Ir a la carpeta                                                                                                    | 🥌 Hotmail                       | 🖓 🛪 🔊 🕆 🖃 🌧 🛪 Bágina 🛪 Seguridad 🛪 Herramientas 🛪 🔞 🔻                                                                                                    | »        |  |  |  |  |
| perfil   cerrar sestión         Opciones de Hotmail         Opciones ▶ Remitentes seguros y bloqueados       Image: colspan="2">Image: colspan="2">Image: colspan="2">Remitentes seguros y bloqueados         Ir a la bandeja de entrada       Remitentes seguros y bloqueados       Remitentes seguros       Image: colspan="2">Image: colspan="2"         Mostrar opciones de       Controla quién puede enviarte mensajes de correo electrónico. Los mensajes de remitentes seguros no se enviarán a la carpeta de correo no deseado.       Istas de distribución seguras       Image: colspan="2">Image: colspan="2"         Ofertas       Controla qué listas de distribución se enviar a tu cuenta. Los mensajes de las listas de distribución seguras no se enviarán a la carpeta de correo no deseado.       Image: colspan="2">Actualizar a Hotmail         Plus       Remitentes bloqueados       Remitentes bloqueados       Image: colspan="2">Image: colspan="2"         Remitentes bloqueados       Controla quién no puede enviarte mensajes de correo electrónico. Los mensajes de los remitentes bloqueados se       Image: colspan="2">Image: colspan="2"                                                                                                    | 💐 Windows Live~                 | Hotmail (506) Messenger SkyDrive   MSN CARLOS JESUS GALDOS VADILLO                                                                                                 | ^        |  |  |  |  |
| Opciones ► Remitentes seguros y bloqueados <ul> <li>Ir a la bandeja de entrada</li> <li>Mostrar opciones de Correo seguros</li> <li>Controla quién puede enviarte mensajes de correo electrónico. Los mensajes de remitentes seguros no se enviarán a la carpeta de correo no deseado.</li> <li>Windows Live</li> <li>Hotmail</li> <li>Listas de distribución seguras</li> <li>Ofertas</li> <li>Controla qué listas de distribución se envian a tu cuenta. Los mensajes de las listas de distribución seguras no se enviarán a la carpeta de correo no deseado.</li> </ul> Ofertas         Controla qué listas de distribución seguras           Actualizar a Hotmail         Remitentes bloqueados           Plus         Remitentes bloqueados           Remitentes bloqueados         Controla qué no puede enviarte mensajes de correo electrónico. Los mensajes de los remitentes bloqueados se                                                                                                    | Opcionas da H                   | perfil   cerrar sesión                                                                                                    |          |  |  |  |  |
| Opciones ► Remitentes seguros y bloqueados         Ir a la bandeja de entrada       Remitentes seguros y bloqueados         Mostrar opciones de       Controla quién puede enviarte mensajes de correo electrónico. Los mensajes de remitentes seguros no se enviarán a la carpeta de correo no deseado.         Windows Live       Listas de distribución seguras         Ofertas       Controla qué listas de distribución se enviar a tu cuenta. Los mensajes de las listas de distribución seguras no se enviarán a la carpeta de correo no deseado.         Actualizar a Hotmail       Remitentes bloqueados         Plus       Remitentes bloqueados         Controla quién no puede enviarte mensajes de correo electrónico. Los mensajes de los remitentes bloqueados se                                                                                                    | Opciones de Fi                  | Oumai                                                                                                    |          |  |  |  |  |
| Ir a la bandeja de entrada       Remitentes seguros y bloqueados         Mostrar opciones de       Remitentes seguros         Controla quién puede enviarte mensajes de correo electrónico. Los mensajes de remitentes seguros no se enviarán a la carpeta de correo no deseado.         Windows Live       Listas de distribución seguras         Ofertas       Controla qué listas de distribución se envían a tu cuenta. Los mensajes de las listas de distribución seguras no se enviarán a la carpeta de correo no deseado.         Actualizar a Hotmail       Remitentes bloqueados         Plus       Remitentes bloqueados         Controla quién no puede enviarte mensajes de correo electrónico. Los mensajes de los remitentes bloqueados se                                                                                                    | Opciones 🕨 Remitent             | es seguros y bloqueados 🕡 🔹                                                                                                    |          |  |  |  |  |
| Ir a la bandeja de entrada       Remitentes seguros y bloqueados         Mostrar opciones de       Controla quién puede enviarte mensajes de correo electrónico. Los mensajes de remitentes seguros no se enviarán a la carpeta de correo no deseado.         Windows Live       Listas de distribución seguras         Ofertas       Controla qué listas de distribución se envían a tu cuenta. Los mensajes de las listas de distribución seguras no se enviarán a la carpeta de correo no deseado.         Plus       Remitentes bloqueados         Portona qué interpeta de correo no deseado.                                                                                                    |                                 |                                                                                                    |          |  |  |  |  |
| entrada         Mostrar opciones<br>de       Remitentes seguros         Ocntrola quién puede enviarte mensajes de correo electrónico. Los mensajes de remitentes seguros no se enviarán a la<br>carpeta de correo no deseado.         Windows Live       Listas de distribución seguras         Hotmail       Listas de distribución seguras         Ofertas       Controla qué listas de distribución se envían a tu cuenta. Los mensajes de las listas de distribución seguras no se enviarán<br>a la carpeta de correo no deseado.         Actualizar a Hotmail       Remitentes bloqueados         Controla quién no puede enviarte mensajes de correo electrónico. Los mensajes de los remitentes bloqueados se                                                                                                    | Ir a la bandeja de              | Remitentes seguros y bloqueados                                                                                                    |          |  |  |  |  |
| Mostrar opciones       Remitentes seguros         de       Controla quién puede enviarte mensajes de correo electrónico. Los mensajes de remitentes seguros no se enviarán a la carpeta de correo no deseado.         Windows Live       Listas de distribución seguras         Hotmail       Listas de distribución seguras         Ofertas       Controla qué listas de distribución se envian a tu cuenta. Los mensajes de las listas de distribución seguras no se enviarán a la carpeta de correo no deseado.         Plus       Remitentes bloqueados         Décise a régisted       Controla qué no puede enviarte mensajes de correo electrónico. Los mensajes de los remitentes bloqueados se                                                                                                    | entrada                         |                                                                                                    |          |  |  |  |  |
| de       Controla quien puede enviarte mensajes de correo electrónico. Los mensajes de remitentes seguros no se enviarán a la carpeta de correo no deseado.         Windows Live       Listas de distribución seguras         Hotmail       Listas de distribución seguras         Ofertas       Controla qué listas de distribución se envían a tu cuenta. Los mensajes de las listas de distribución seguras no se enviarán a la carpeta de correo no deseado.         Plus       Remitentes bloqueados         Controla quién no puede enviarte mensajes de correo electrónico. Los mensajes de los remitentes bloqueados se                                                                                                    | Mostrar opciones                | Remitentes seguros                                                                                                    |          |  |  |  |  |
| Windows Live       Hotmail       Listas de distribución seguras         Ofertas       Controla qué listas de distribución se envían a tu cuenta. Los mensajes de las listas de distribución seguras no se enviarán a la carpeta de correo no deseado.         Actualizar a Hotmail       Plus         Remitentes bloqueados         Controla quién no puede enviarte mensajes de correo electrónico. Los mensajes de los remitentes bloqueados se                                                                                                    | de                              | Controla quién puede enviarte mensajes de correo electrónico. Los mensajes de remitentes seguros no se enviarán a la<br>carpeta de correo no deseado.              |          |  |  |  |  |
| Hotmail       Listas de distribución seguras         Ofertas       Controla qué listas de distribución se envían a tu cuenta. Los mensajes de las listas de distribución seguras no se enviarán a la carpeta de correo no deseado.         Actualizar a Hotmail       Plus         Remitentes bloqueados       Controla qué no puede enviarte mensajes de correo electrónico. Los mensajes de los remitentes bloqueados se                                                                                                    | Windows Live                    |                                                                                                    |          |  |  |  |  |
| Ofertas       Controla qué listas de distribución se envían a tu cuenta. Los mensajes de las listas de distribución seguras no se enviarán a la carpeta de correo no deseado.         Actualizar a Hotmail       Remitentes bloqueados         Controla quién no puede enviarte mensajes de correo electrónico. Los mensajes de los remitentes bloqueados se                                                                                                    | Hotmail                         | Listas de distribución seguras                                                                                                    |          |  |  |  |  |
| a la carpeta de correo no deseado.<br>Actualizar a Hotmail<br>Plus<br>Controla quién no puede enviarte mensajes de correo electrónico. Los mensajes de los remitentes bloqueados se                                                                                                    | Ofertas                         | Controla qué listas de distribución se envían a tu cuenta. Los mensajes de las listas de distribución seguras no se enviarán<br>a la carpeta de correo no deseado. |          |  |  |  |  |
| Plus Remitentes bloqueados Controla quién no puede enviarte mensajes de correo electrónico. Los mensajes de los remitentes bloqueados se                                                                                                    | Actualizar a Hotmail            |                                                                                                    |          |  |  |  |  |
| Controla quién no puede enviarte mensajes de correo electrónico. Los mensajes de los remitentes bloqueados se                                                                                                    | Plus                            | Remitentes bloqueados                                                                                                    |          |  |  |  |  |
| Désine avie de la la la la la la la la la la la la la                                                                                                    |                                 | Controla quién no puede enviarte mensaies de correo electrónico. Los mensaies de los remitentes bloqueados se                                                      |          |  |  |  |  |
| ragina principal eliminarán automáticamente.                                                                                                    | Página principal                | eliminarán automáticamente.                                                                                                    |          |  |  |  |  |
| Contactos                                                                                                    | Contactos                       | (A) Interport                                                                                                    | <b>M</b> |  |  |  |  |

## Paso 4: Escriba el nombre del correo electrónico del Responsable de Catalogación de DIGEMID

| 🖉 Hotmail - Windows Internet Explorer                                                                                                   |            |
|----------------------------------------------------------------------------------------------------|------------|
| 🕢 🗢 屠 http://sn134w.snt134.mail.live.com/#!/mail/options.aspx?subsection=6&n=169531 🛛 🛃 🔀 Google                                        | <b>P</b> - |
| Archivo Edición Ver Eavoritos Herramientas Ayuda                                                                                        |            |
| × Juegos Grobis • Euscar • 4 🔾 🗰 👘 • 🖓 Hasianty • 🔍 Washington • 4 🗖 👸 🔅 •                                                              | • +        |
| 🔶 Favoritos 🔄 🔗 Sitios superidos 🔻 🔊 Hotmail gratuito 🖉 Galería de Web Slice 🗶 🖓 area-belleza htm-n=bel                                 |            |
|                                                                                                    | »          |
|                                                                                                    | /          |
| Vindows Live" Hotmail (506) Messenger SkyDrive   MSN CARLOS JESUS GALDOS VADILLO                                                        | )• ≙       |
| perfil   cerrar sesió                                                                                                    | n          |
| Opciones de Hotmail                                                                                                    |            |
| Opciones 🕨 Remitentes seguros y bloqueados 🕨 Remitentes seguros                                                                         | •          |
|                                                                                                    |            |
| Ir a la bandeia de Remitentes seguros                                                                                                   |            |
| entrada la construcción de la comitante cogurar po se envían a la correctiva de corres no decardo. Puedos marcos direcciones de         |            |
| corrected corrected to especificas o un dominio completo filo parte de la dirección de correcte electrónico que va detrás del sia       | no         |
| Mostrar opciones <sub>@).</sub>                                                                                                    |            |
| de Para admitir una dirección de correo electrónico o un dominio en tu bandeja de entrada, escríbelo en el cuadro siguiente             | •у —       |
| Windows Live haz clic en Agregar a la lista. Para eliminar una dirección o un dominio, selecciónalo en la lista siguiente y haz clic en |            |
| Hotmail                                                                                                    |            |
| Remitente o dominio que se va a Remitentes y dominios seguros:                                                                          |            |
| Ofertas marcar como seguro: Agregar a la lista >> a20031707@pucp.edu.pe                                                                 |            |
| Actualizar a Hotmail Inlanchipa@digemid.minsa.gob.pe                                                                                    |            |
| Plus Ejemplo: nombre@example.com adatrading123@gmail.com a                                                                              |            |
| adis_u@notmail.com                                                                                                    |            |
| aurin tigutasterilmina.com<br>alamadrid@fuifilm.com pe                                                                                  |            |
| alisa business2011@http://                                                                                                    | ~          |
| Contactos                                                                                                    | •          |

Deberá agregar los siguientes correos electrónicos: <u>nlanchipa@digemid.minsa.gob.pe</u> y <u>n lanchipa@hotmail.com</u>.